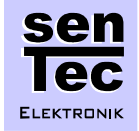

## COBRA52235 User's Manual

Version 1.0: 2007/05/12

This document describes the components of the COBRA52235 Starter Kit and the installation and set-up of the board.

# **Contents:**

- 1 First Steps with the COBRA52235 Starter Kit
- 2 COBRA52235 Hardware Details
- 3 Software of the COBRA52235

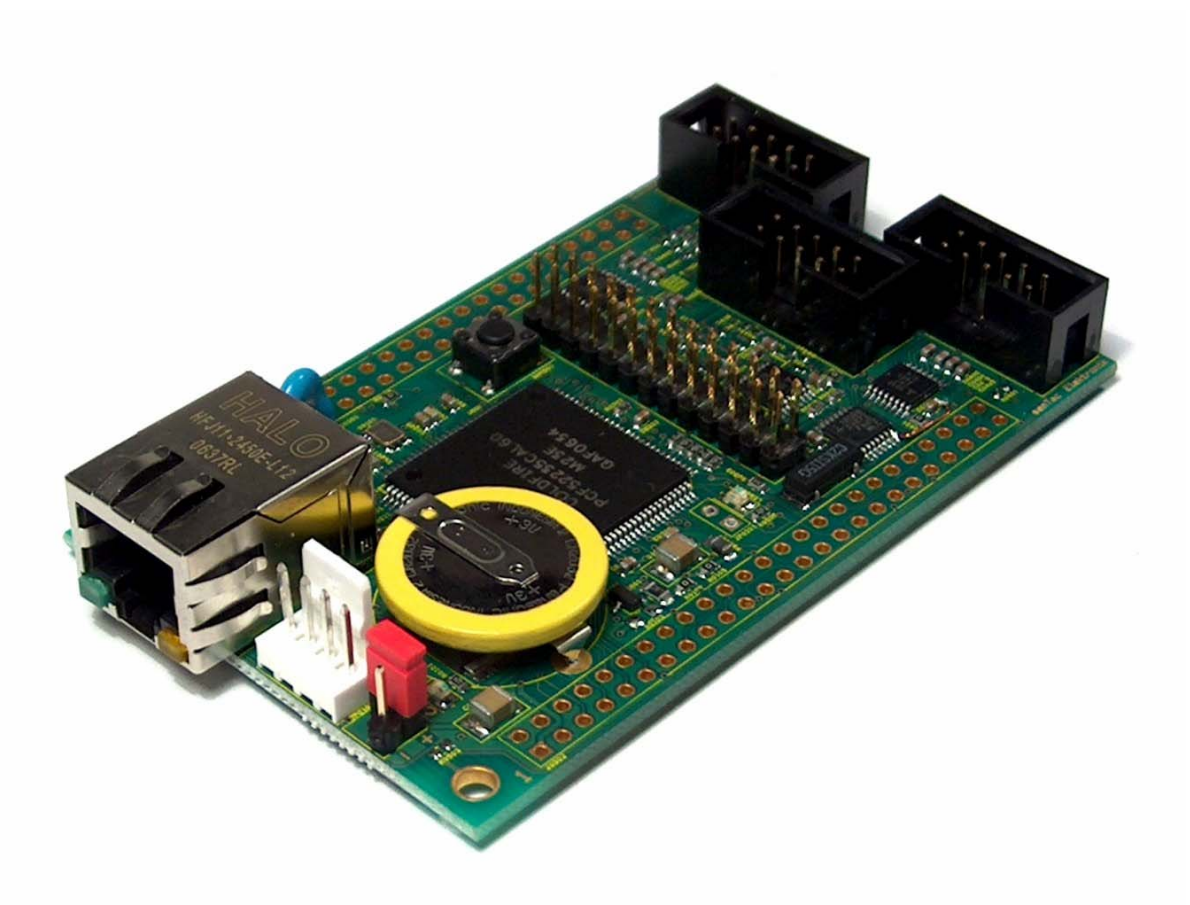

Figure 1: COBRA52235 module, side view

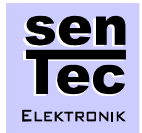

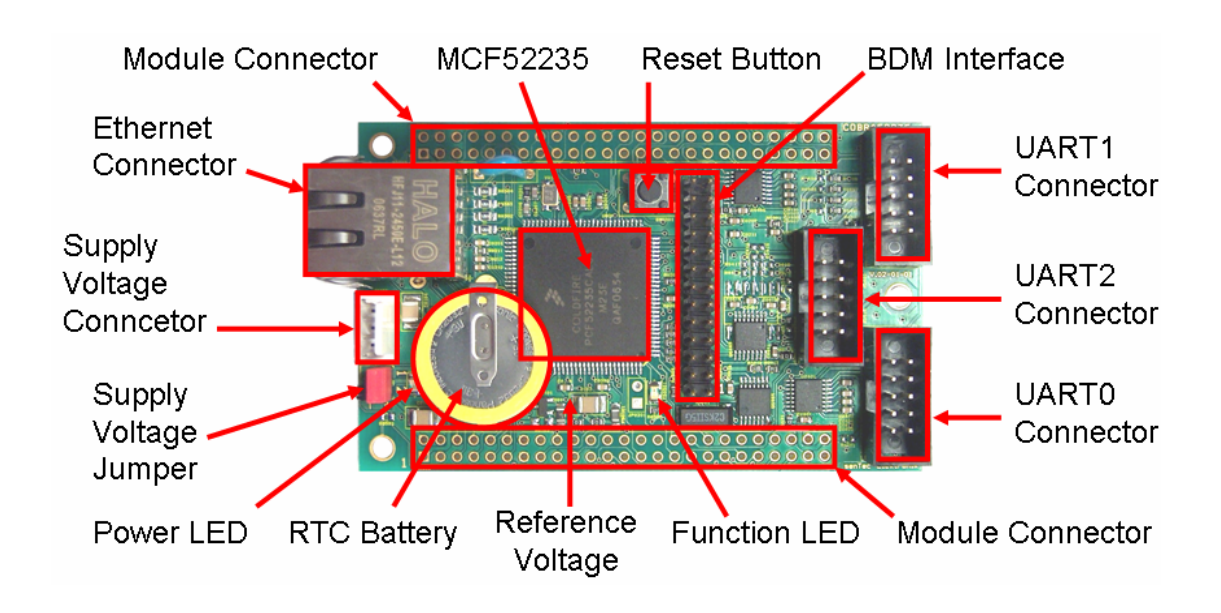

Figure 2: COBRA52235 module and functions

# 1 First Steps with the COBRA52235 Starter Kit

The COBRA52235 (see figures 1 and 2) is a versatile controller module with the Freescale MCF52235 microcontroller. The main features are:

- ColdFire<sup>®</sup> MCF52235 Controller 60 MHz, up to 57 MIPS
- 256 kByte internal Flash, 32 kByte internal SRAM
- 10/100 Mbit/s Ethernet Interface
- RJ45 Ethernet Connector
- Cryptographic Acceleration Unit
- Three RS232 Interfaces with drivers
- QSPI and I<sup>2</sup>C bus Interface
- CAN 2.0B Interface
- 2 x 4 channel 12-bit A/D Converter
- 4 channel DMA Controller
- Several 16- and 32-bit Timers
- Standard BDM Interface
- Real Time Clock with separate Backup Battery
- Function LED for Status and Debug Information
- Single 5 V Operating Voltage
- 2x 50-Pin Module Connector Areas
- Dimensions 86 mm x 54 mm
- NicheTask Open Source RTOS with TCP/IP Stack and Embedded Webserver available.

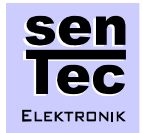

The COBRA52235 starter kit consists of the following components:

- One COBRA52235 module
- A supply voltage connector cable
- One short RS232 connector cable
- A CD with documentation and software
- A CD with CodeWarrior Development Studio for ColdFire, Special Edition
- A printed version of the COBRA52235 Quick Start Guide

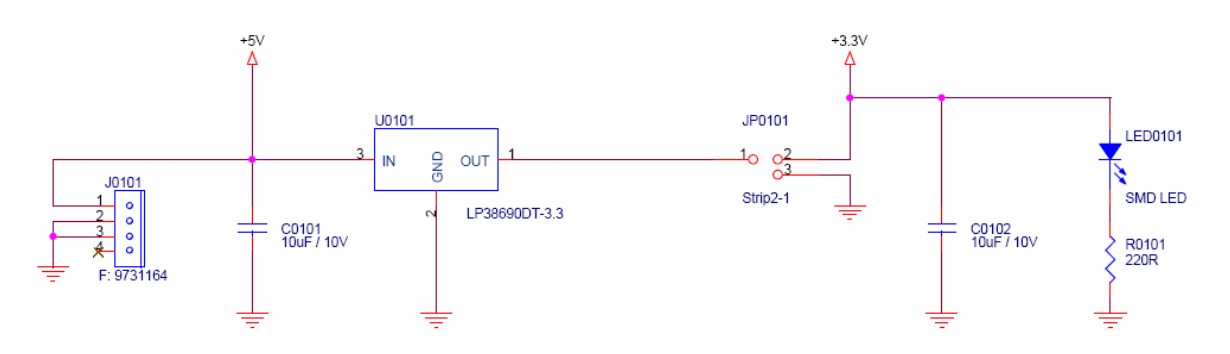

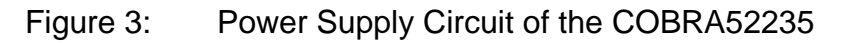

To start working with the COBRA52235 the following steps are required:

 Connect a 5V power supply to the supply voltage connector J0101 of the COBRA52235 module. You can use the supply voltage connector cable which is provided in the starter kit. You should ensure, that the +5V supply voltage is connected to pin 1 of the connector J0101 and GND is connected to pin 2 and/or pin 3 of the connector J0101 (see figure 3). The supply voltage should be 5V ± 1V (4 ... 6 V), the power supply should be able to provide up to 500mA supply current.

There is no reverse polarity protection on the COBRA52235, so you should avoid any false connection of the supply voltage!

- 2. Make sure the supply voltage jumper JP0101 is connected in position 1-2. The 3.3V supply voltage for the MCF52235 microcontroller is provided by the voltage regulator U0101. The power LED0101 indicates that supply voltage is present.
- 3. You can connect UART0 of the module via the RS232 cable of the starter kit to a PC and observe the boot message of the COBRA52235 module in a terminal (see figure 4). The settings for the serial connector of the PC should be the following: 8N1, 115 kbit/s.

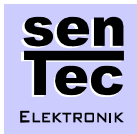

### COBRA52235 User's Manual

\_ 🗆 🗡

•

#### 🛄 Tera Term - COM1 ¥T

File Edit Setup Control Window Help Running ColdFire TCP/IP-Lite stack Copyright 2006 by Freescale Semiconductor Inc. Use of this software is controlled by the agreement found in the project LICENSE.H file. Built on May 8 2007 14:42:38 COBRA52235 by senTec Elektronik U: 01-01 Heap size = 24064 bytes etheraddr = 00:CF:52:23:00:00 Starting ints. Calling netmain()... InterNiche ColdFireLite TCP/IP for Coldfire, v3.0 Copyright 1997-2006 by InterNiche Technologies. All rights reserved. Preparing device for networking Ethernet started, Iface: 0, IP: 192.168.0.31 INET>

#### Figure 4: Boot message of the COBRA52235 module in a terminal

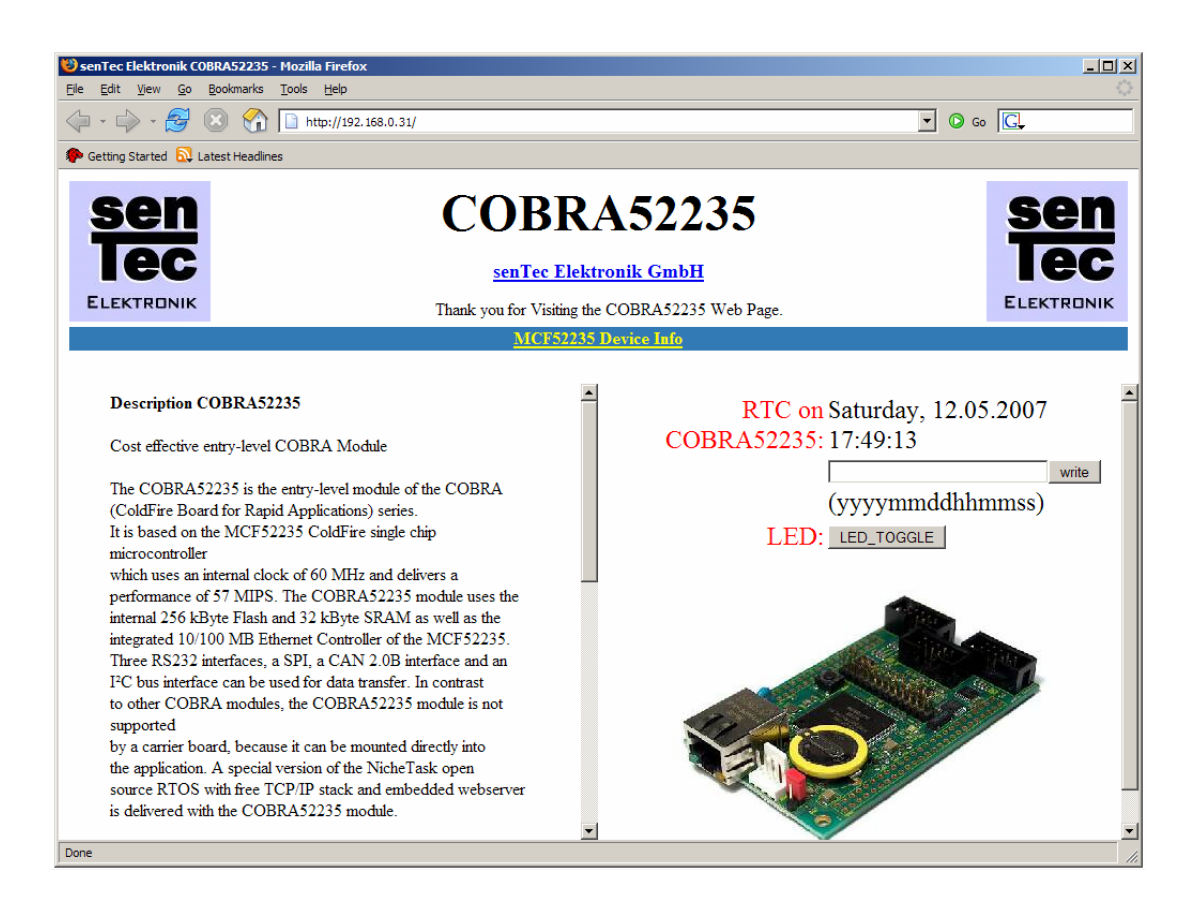

### Figure 5: Pre-programmed website on the COBRA52235 module

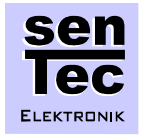

- 4. You can connect the Ethernet interface of the COBRA52235 module to a PC, using a "Cross" Ethernet cable. Please note that a "Straight" Ethernet cable cannot be used for direct connection of the module to a PC. The preconfigured IP address of the COBRA52235 module is 192.168.0.31. The module comes with a pre-programmed TCP/IP stack and web server. You can observe the website in any standard web browser (see figure 5). Please note that you have to configure your PC in a way that it is located in the same network segment in order to view the website. For example, you can use these PC settings: IP address: 192.168.0.31, Network mask: 255.255.255.0, Default Gateway: 192.168.0.254
- 5. By pressing the button "LED\_TOGGLE" on the web site (figure 5), you can toggle the function LED on the COBRA52235 module.

# 2 COBRA52235 Hardware Details

The block diagram of the COBRA52235 module is provided in figure 6. You can see that the most important component is the MCF52235 microcontroller. It is combined with a real time clock with watchdog and backup battery.

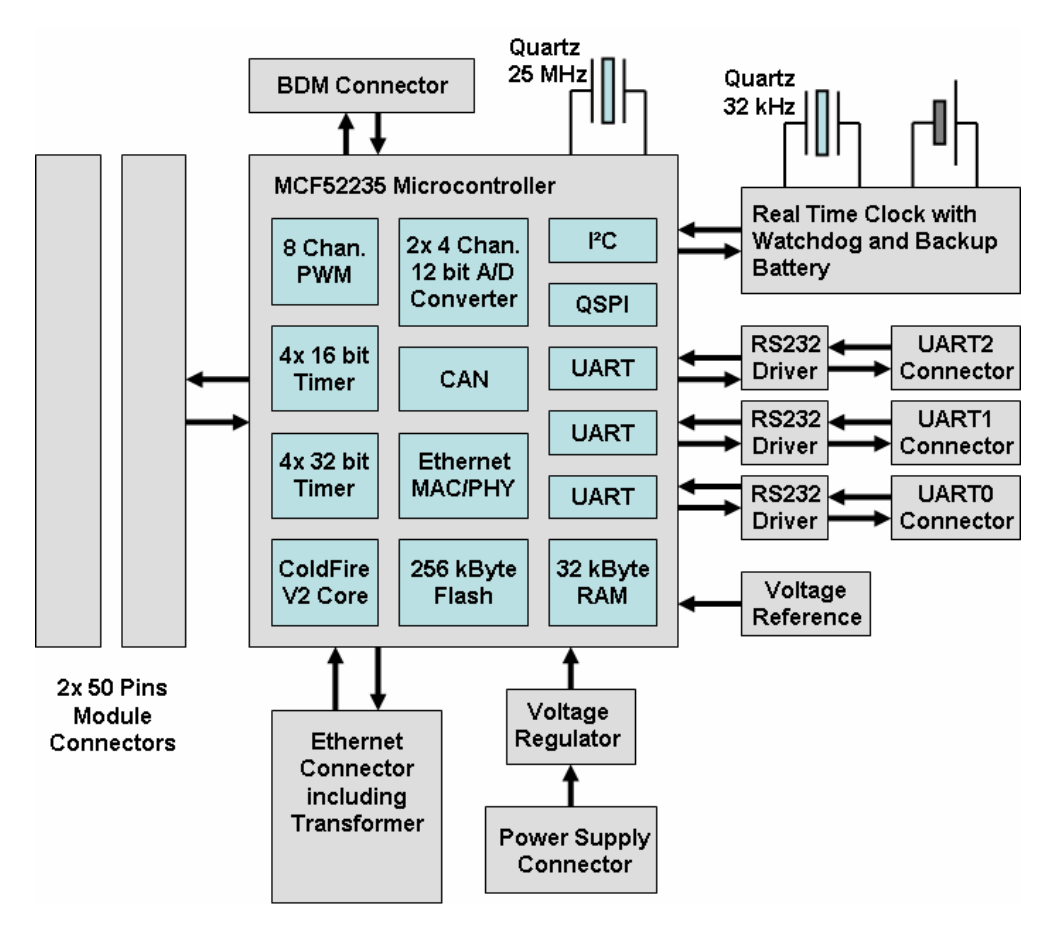

### Figure 6: Block Diagram of the COBRA52235 module

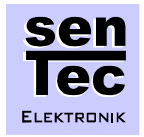

The real time clock is powered from a separate battery, so the time will not be lost when the supply voltage is disconnected. A 32 kHz quartz crystal provides an independent time base for the real time clock. The MCF52235 has three serial communication interfaces. These are connected to the UART 0-2 connectors of the module via a RS323 driver each.

The block diagram of the MCF52235 microcontroller is provided in figure 7. It features a ColdFire V2 core which is clocked with 60 MHz. ColdFire is a 32-bit CPU core of Freescale semiconductor and is compatible to the industry standard 68k architecture. The MCF52235 has 256 kByte Flash and 32 kByte SRAM. Moreover it has various communication interfaces, including an Ethernet MAC (Media Access Controller) and PHY (Physical Layer). Therefore, the COBRA52235 is ideally suited to be used as an Embedded Ethernet interface or serial-to-Ethernet bridge.

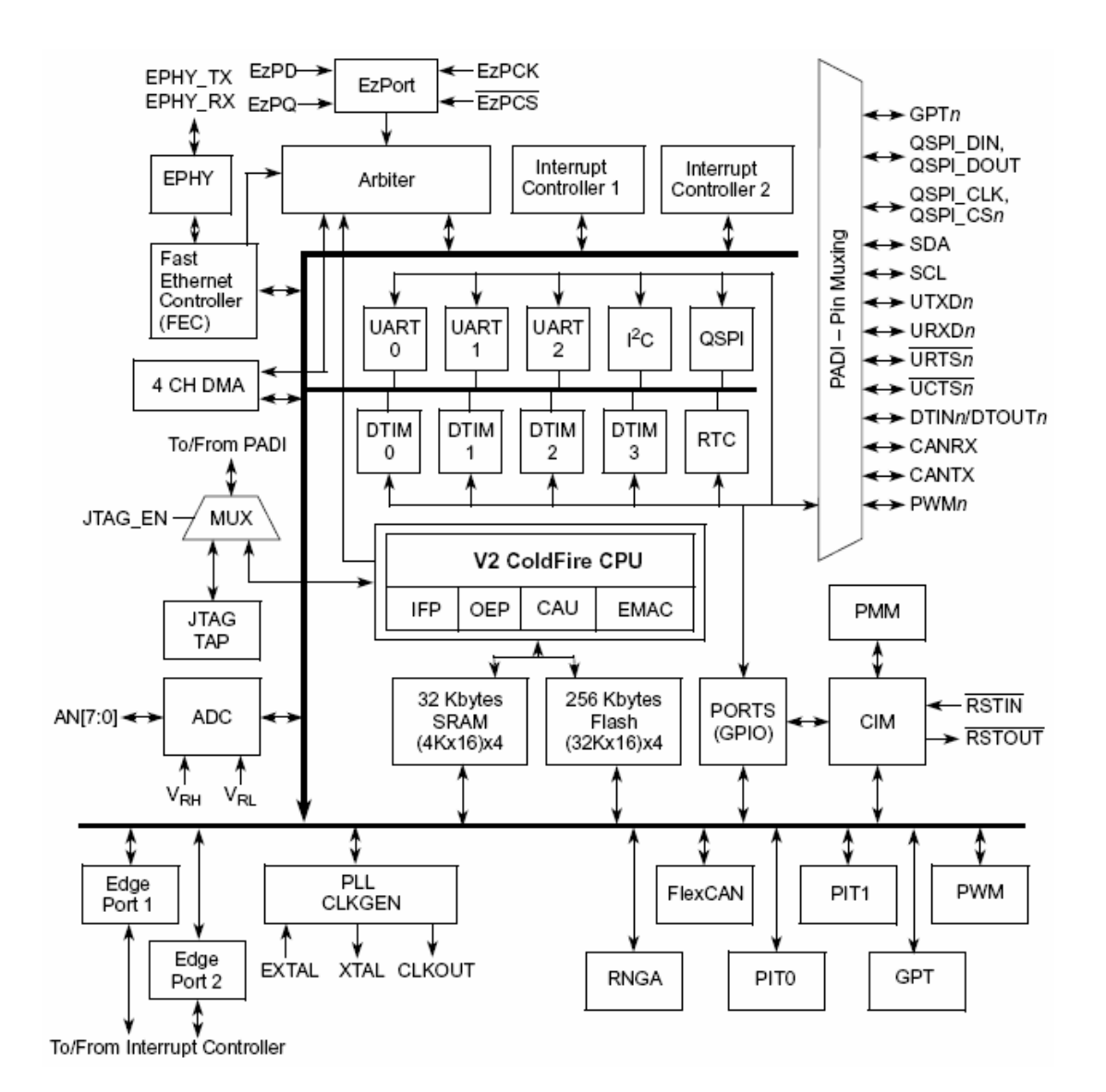

### Figure 7: Block diagram of the MCF52235 microcontroller

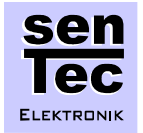

The interfaces and signals of the MCF52235 microcontroller are connected to the pins of the two 50-pin module connectors. For exact information of the assigned pins refer to the schematics of the COBRA52235 and to table 1.

| Module Conncetor J0501 |           |     |           | Module Conncetor J0502 |           |     |          |  |
|------------------------|-----------|-----|-----------|------------------------|-----------|-----|----------|--|
| Pin                    | Function  | Pin | Function  | Pin                    | Function  | Pin | Function |  |
| 50                     | Vdd +5V   | 49  | Vdd +3.3V | 50                     | Vdd +3.3V | 49  | Vdd +5V  |  |
| 48                     | GND       | 47  | GND       | 48                     | GND       | 47  | GND      |  |
| 46                     | /RSTI     | 45  | /RSTO     | 46                     | DDATA0    | 45  | PST0     |  |
| 44                     | /RCON     | 43  | /URTS0    | 44                     | DDATA1    | 43  | PST1     |  |
| 42                     | QSPI_DOUT | 41  | /UCTS0    | 42                     | DDATA2    | 41  | PST2     |  |
| 40                     | QSPI_DIN  | 39  | URXD0     | 40                     | DDATA3    | 39  | PST3     |  |
| 38                     | QSPI_CLK  | 37  | UTXD0     | 38                     | DTIN0     | 37  | SYNCB    |  |
| 36                     | QSPI_CS0  | 35  | /URTS1    | 36                     | DTIN1     | 35  | SYNCA    |  |
| 34                     | QSPI_CS1  | 33  | /UCTS1    | 34                     | DTIN2     | 33  | IIC_SDA  |  |
| 32                     | QSPI_CS2  | 31  | URXD1     | 32                     | DTIN3     | 31  | IIC_SCL  |  |
| 30                     | QSPI_CS3  | 29  | UTXD1     | 30                     | IRQ15     | 29  | GPT0     |  |
| 28                     | /IRQ7     | 27  | /URTS2    | 28                     | IRQ14     | 27  | GPT1     |  |
| 26                     | /IRQ6     | 25  | /UCTS2    | 26                     | IRQ13     | 25  | GPT2     |  |
| 24                     | /IRQ5     | 23  | URXD2     | 24                     | IRQ12     | 23  | GPT3     |  |
| 22                     | /IRQ4     | 21  | UTXD2     | 22                     | IRQ11     | 21  | PWM7     |  |
| 20                     | /IRQ3     | 19  | IRQ_RTC   | 20                     | IRQ10     | 19  | PWM5     |  |
| 18                     | /IRQ2     | 17  | LED_ACT   | 18                     | IRQ9      | 17  | PWM3     |  |
| 16                     | /IRQ1     | 15  | LED_LINK  | 16                     | IRQ8      | 15  | PWM1     |  |
| 14                     | LED_SPEED | 13  | PHY_TXP   | 14                     | GND       | 13  | GND      |  |
| 12                     | LED_DUPEX | 11  | PHY_TXN   | 12                     | AN1       | 11  | AN0      |  |
| 10                     | LED_COLL  | 9   | PHY_RXP   | 10                     | AN3       | 9   | AN2      |  |
| 8                      | LED_RX    | 7   | PHY_RXN   | 8                      | AN6       | 7   | AN7      |  |
| 6                      | LED_TX    | 5   | Vdd_BAT   | 6                      | AN4       | 5   | AN5      |  |
| 4                      | GND       | 3   | GND       | 4                      | GND       | 3   | GND      |  |
| 2                      | Vdd +5V   | 1   | Vdd +3.3V | 2                      | Vdd +3.3V | 1   | Vdd +5V  |  |

| Table 1: | COBRA52235 Module Connectors |
|----------|------------------------------|
|----------|------------------------------|

# **3** Software of the COBRA52235

The COBRA52235 module is shipped with a pre-programmed Ethernet driver, TCP/IP stack and pre-loaded sample website.

The TCP/IP stack on the COBRA52235 is the "ColdFire\_TCP/IP\_Lite" stack from Interniche. This is an Open Source embedded TCP/IP stack with the following features:

- A mini-Sockets TCP API.
- A TFTP server.
- A DHCP client.

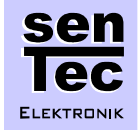

- Zero-copy sockets for optimum performance.
- Less then 40kByte of program space required.

The mini-Sockets TCP API is designed to be as close as possible to the BSD (Berkeley Software Distribution) Sockets API and still allow a small footprint. The primary differences are that passive connections are accomplished with a single call, m\_listen(), rather than the BSD bind() - listen() - accept() sequence, and the BSD select() call is replaced with a callback mechanism.

```
File Edit Setup Control Window Help

IP address of : 192.168.0.31

INET> ephy_handler

100bT Full Dup

Interrupt Register Register = 7F00

INET> ?

SMMP Station: general commands:

help - help with menus

state - show current station setup

delay - set milliseconds to wait between pings

host - set default active IP host

length - set default ping packet length

quit - quit station program

ping - send a ping

settp - Set time of RIC (yyyynmddhhmmss)

readrtc - Read time of RIC

Also try 'help Igeneral/diagnostic/EMG HITPI'
```

Figure 8: Serial User Interface of the NicheTask RTOS

The ColdFire\_Lite TCP/IP stack includes the Real Time Operating System NicheTask. This is an Open Source RTOS with the following features:

- Tasks are supported with message rings, and separate stacks.
- Priorities are supported.
- Task Sleeping support.
- Tasks can sleep waiting on an event.

The RTOS provides a serial user interface to the terminal console for configuration, diagnostic and debug purposes (figure 8).

More information about the NicheTask Open Source RTOS can be found at http://www.freertos.com.

Moreover, the software of the COBRA52235 module contains an embedded web server from Freescale. The features of the web server are the following:

- HTTP1.0 compliant server with connection persistence and multiple sessions (HTTP1.1 will be available in future revisions).
- GET and POST elements supported.
- Dynamic HTML support with replace and conditional tokens.
- Serial interface support for Dynamic HTML variables.

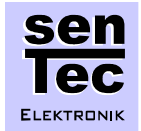

- Provides run time and compile time flash file systems.
- Long file name support with subdirectories.
- 'DIR' command supported on serial interface.
- PC utilities for compressing compile time and run time downloadable images of multi-page web pages.
- PC utility for downloading run time downloadable web page image through port 80 (to get through firewalls).
- 32 byte ascii key for web page download security.
- It's free for use on Freescale's *ColdFire*® processors.

| Freescale<br>Web Server                   | Freescal<br>Compile Time | Freescale<br>Run Time FFS |      |        |     |  |
|-------------------------------------------|--------------------------|---------------------------|------|--------|-----|--|
| ColdFire_TCP/IP_Lite RTOS and Console     |                          |                           |      |        |     |  |
| ColdFire_TCP/IP_Lite mini-Sockets TCP API |                          |                           |      |        |     |  |
| TCP                                       | UDP                      |                           | ICMP |        |     |  |
| ColdFire_TCP/IP_Lite IP Layer             |                          |                           |      |        |     |  |
| ColdFire_TCP/IP_Lite FEC Driver           |                          |                           |      |        |     |  |
| Freescale Ethernet PHY Freescale Hardwar  |                          |                           |      | vare A | ٩PI |  |

### Figure 9: Software Structure of the COBRA52235 module

The content of the CD in the COBRA52235 starter kit box has the following structure:

CD

| Documentation                        |
|--------------------------------------|
| Software                             |
| ColdFire_Lite_COBRA52235             |
| Compile_Time_Web_Page                |
| COBRA52235_Static_Homepage           |
| Run_Time_Loaded_Web_Pages            |
| Dynamic_Homepage_Game_Hexxagon       |
| Dynamic_Homepage_Game_Space-Invadors |
| Dynamic_Homepage_IO-Demo             |
| Homepage_Erase                       |
| Static Homepage                      |

The original source code project of the ColdFire\_Lite TCP/IP stack and the Freescale web server can be found at:

#### CD:\Software\ColdFire\_Lite\build\mwerks\m5223evb\ColdFire\_Lite.mcp

To open this project file you should install the CodeWarrior Development Studio for ColdFire, Special Edition. This version is free of charge and does not require any license file, but it is limited to a maximum size of 128 kByte code.

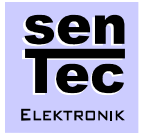

### COBRA52235 User's Manual

The COBRA52235 starter kit contains a CD with CodeWarrior Development Studio for ColdFire, Version 6.3. You should install this software on your PC in order to compile, build and debug software projects for ColdFire processors. If you install the software of the CD, the free of charge "Special Edition" of CodeWarrior will be installed automatically. If you wish you can register this product, bit there is no technical need to do so. The free of charge "Special Edition" of CodeWarrior it is limited to a maximum size of 128 kByte code of your project. If you want to build a project with more than 128 kByte of code, you should puchase an update version of the CodeWarrior Development Studio for ColdFire.

| Freescale CodeWarrior - [main.c                         | ]        |               |              |                                                                                                    |   |
|---------------------------------------------------------|----------|---------------|--------------|----------------------------------------------------------------------------------------------------|---|
| 🖥 File Edit View Search Project Debug Tools Window Help |          |               |              |                                                                                                    |   |
| 1 🗄 🖻 🔳 🕫 🐼 🕨                                           |          | 44            | . 🧭          |                                                                                                    |   |
|                                                         |          |               | XX           | N = {} = M = F = R = Bath: d//home/rd/2855/Documents/Controller/ColdErs/MCE5223v Kirin2E/Eim /main c                                                                                                    |   |
| ColdFire_Lite.mcp                                       |          |               |              |                                                                                                    |   |
|                                                         |          |               | -            | * FILENAME: main.c                                                                                                    | 닄 |
| ColdFire_Lite                                           | E 😽 🔇    | 9 🐐 🏲         | E            | * Copyright 2005 By InterNiche Technologies Inc. All rights reserved                                                                                                    | - |
| Files Link Order Targets                                |          |               |              |                                                                                                    |   |
| 🦋 File                                                  | Code     | Data 🚳        | <b>4</b> (a) | * PORTABLE: NO                                                                                                    |   |
| codewarrior specific                                    | 0        | 0 •           |              |                                                                                                    |   |
| E Common                                                | 4K       | • 0           | • =          | #include "ipport.h" /* from Interniche directory */<br>#include "osport.h"                                                                                                    |   |
| E cpu                                                   | 5K<br>2K | 5/5 *<br>2K • | · 프          |                                                                                                    |   |
| LICENSE.txt                                             | n/a      | n/a •         |              | #ifdef SUPFRIOOP                                                                                                    |   |
| 🖃 😋 ColdfireLite                                        | 50K      | 15K +         | • =          | void tk_yield(void);                                                                                                    |   |
| allports                                                | 1K       | 620 •         | • =          | #endif                                                                                                    |   |
| H headers                                               | 0        | 14 .          | <u> </u>     | void kbdio(void);                                                                                                    |   |
| mcr_specific                                            | EK       | 11/           | : =          | int packet chk(void):                                                                                                    |   |
| E misclib                                               | 14K      | 7K +          | 1            |                                                                                                    |   |
| THO MCD                                                 | 12K      | 2K •          | • 🗐 🗌        | /* from linker file */                                                                                                    |   |
| 主 🦲 net                                                 | 8K       | 1K •          | • =          | extern intheap_addr;                                                                                                    |   |
| 🕀 🧰 tftp                                                | 0        | 0             | -            | extern intheap_size;                                                                                                    |   |
| 😟 🛄 vfs                                                 | 0        | 0             | -            | extern char * prompt:                                                                                                    |   |
| project files                                           | 1K       | 527 •         | • =          | extern int TCPTV_MSL; /* in \tcp\tcp_timr.h */                                                                                                    |   |
| Int_nandiers.c                                          | 932      | /b •<br>/51 • | : 3          | extern u_char mac_addr_fec[8];                                                                                                    |   |
| E freescale web server                                  | 12K      | 38K •         | 14           | extern int uart_yield; /* in iuart.c */                                                                                                    |   |
| freescale static ffs utils.c                            | 736      | 51 •          | • 🗐          | extern int netmain init(word)                                                                                                    |   |
| freescale_dynamic_http.c                                | 1704     | 225 •         | • =          | extern void netmain(void);                                                                                                    |   |
| freescale_flash_loader.c                                | 296      | 45 •          | • =          | analyze of the providence of the second second se |   |
| freescale_http.c                                        | 2892     | 1826 •        | • =          | extern void start_AD(void);                                                                                                    |   |
| treescale_http_server.c                                 | 644      | 3/0 •         | • =          | extern void init_adc (void);                                                                                                    |   |
| freescale_static_ffs_c                                  | 0        | 36414 •       | . 🕄          | externdeclspec(interrupt) void fec_isr(void);                                                                                                    |   |
| freescale serial flash.c                                | 2704     | 58 •          |              | externdeclspec(interrupt) void timer_isr(void);                                                                                                    |   |
| 📲 tecnova_i2c.h                                         | 0        | 0 •           | -            | extern u_long activehost;                                                                                                    |   |
| 📲 tecnova_i2c.c                                         | 1516     | 21 •          | • =          | extern struct net netstatic[static_whis], /* in/ip/ipstart.c */                                                                                                    |   |
| Freescale_file_api.c                                    | 2788     | 917 •         | • =          | /* Note that we assume the boards clock is 60MHz. */                                                                                                    |   |
|                                                         |          |               |              | #define CTICKS PER SEC 200 /* This is our goal to achieve */                                                                                                    |   |
|                                                         |          |               |              | #define Fill_IND_FER_DEC 1000 /* That is a reasonable value */                                                                                                    |   |
|                                                         |          |               |              | "derine into_ran_erion (riti_into_ran_ere) eriono_ran_ere()                                                                                                    |   |
|                                                         |          |               |              | u_long cticks = 0;                                                                                                    |   |
| 107 files                                               | 762      | FOR           | *            | int memtrapsize = U;                                                                                                    | _ |
| I 107 mes                                               | 701      | AOC           |              | Line 1 Col 1 4                                                                                                    |   |
|                                                         |          |               |              |                                                                                                    |   |

Figure 10: ColdFire\_Lite TCP/IP stack as CodeWarrior project

The ColdFire\_Lite TCP/IP stack including RTOS, Freescale web server and compile time file system requires less than 128 kByte, so the Special Edition of CodeWarrior Development Studio for ColdFire is sufficient to build this project. However, you have to purchase a BDM interface for ColdFire in order to flash and debug the software you have created with the CodeWarrior compiler. This BDM interface can be a USB Multilink for ColdFire or you can use a **COBRA Connect BDM Interface** from senTec Elektronik.

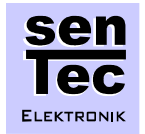

Using CodeWarrior you can browse the source code of the TCP/IP stack and the web server. You can translate the source code and flash the result into the memory of the MCF52235. However, having the COBRA52235 module, you can use as well the pre-programmed web server. Detailed information about the ColdFire\_Lite TCP/IP stack can be found in the folder:

#### CD:\Software\ColdFire\_Lite\docs

The source of the original website served by the COBRA52235 can be found in the folder:

### CD:\Software\Compile\_Time\_Web\_Page\COBRA52235\_Static\_Homepage

It is possible to re-load the website served by the web server during run time of the server. These run time loadable websites are loaded into the second 128 kByte page of the total available 256 kByte flash memory. On the CD there are four examples for re-loadable websites in the folders:

CD:\Software\Run\_Time\_Loaded\_Web\_Pages\Static\_Homepage CD:\Software\Run\_Time\_Loaded\_Web\_Pages\Dynamic\_Homepage\_IO-Demo CD:\Software\Run\_Time\_Loaded\_Web\_Pages\Dynamic\_Homepage\_Game \_Hexxagon CD:\Software\Run\_Time\_Loaded\_Web\_Pages\Dynamic\_Homepage\_Game Space-Invaders

Each of these folders contains a file "make.bat". In order to re-load the web page during run time of the web server you should connect the PC via Ethernet to the COBRA 52235 and then start the "make.bat" file in the folder. A batch is started and the following steps are executed:

- The files which are specified in "filelist.txt" are converted into an image of the new web site.
- The image of the new web site is uploaded to the web server. For this upload the password "CB52235CB" is used, which is specified in the "make.bat" file.

The Folder **CD:\Software\Run\_Time\_Loaded\_Web\_Pages\Static\_Homepage** contains a simple static website. Start the file "make.bat" during run time of the web server in order to load this website.

The other Folder CD:\Software \Run\_Time\_Loaded\_Web\_Pages\Dynamic\_ Homepage\_IO-Demo contains another project, which displays the analog value, measured on AD/Converter 1. The two other bars are able to visualise the input data from the serial terminal.

The two Folders **CD:\Software\Run\_Time\_Loaded\_Web\_Pages\Dynamic\_ Homepage\_Game\_Space-Invaders** and **Game\_Hexxagon** contain two popular retro computer games which can be loaded into the COBRA52235, including the well known Space Invaders (Figure 11).

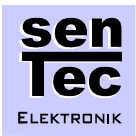

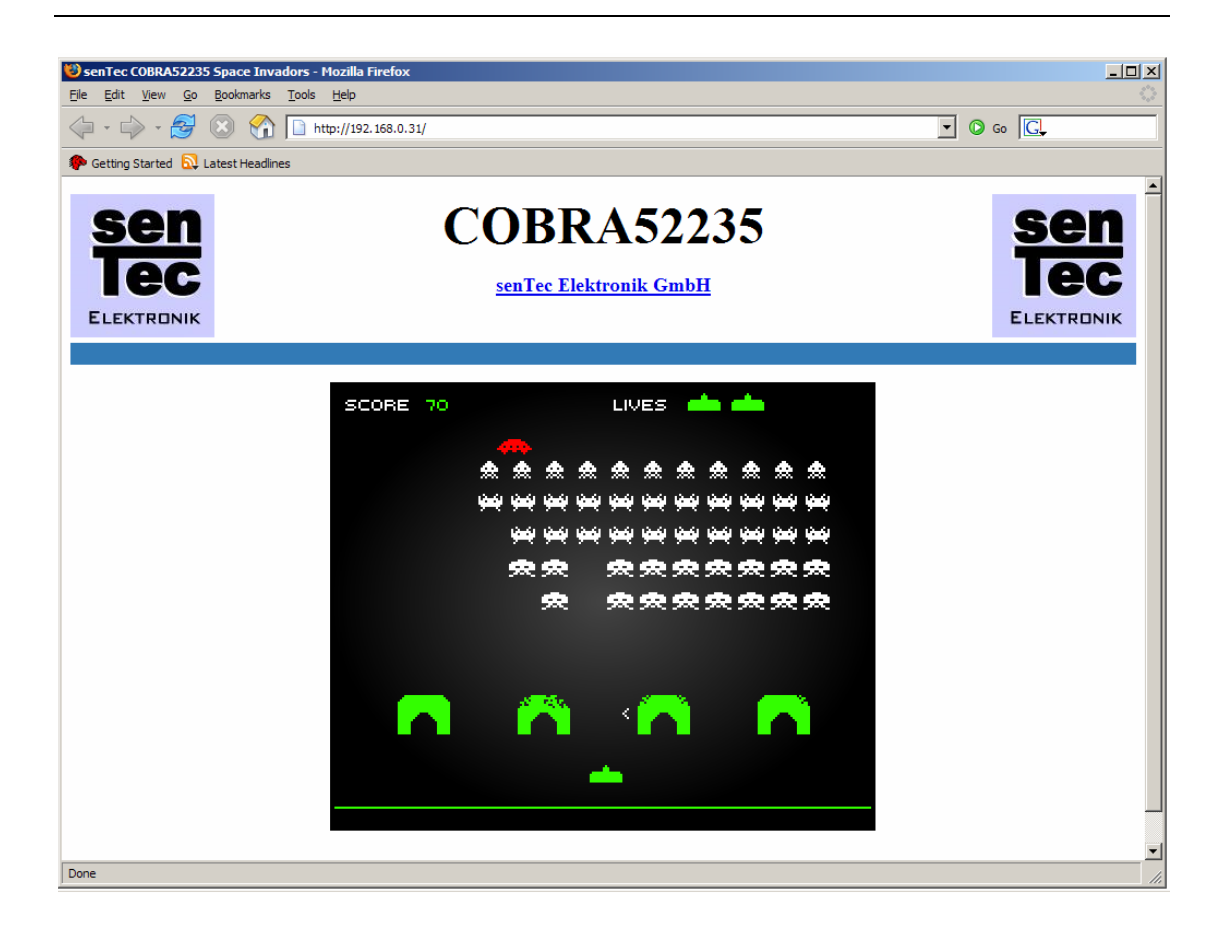

Figure 11: Space Invaders served by the COBRA52235

In order to delete the re-loaded website and display the original preprogrammed site (Figure 5), you should go the folder: CD:\Software\Run\_Time\_Loaded\_Web\_Pages\COBRA52235\_Homepage\_Erase

This folder contains an empty project for a re-loadable site and an empty "filelist.txt". If the "make.bat" is started, the existing re-loaded website will be overwritten and the original pre-programmed site will be displayed.

© Copyright senTec Elektronik GmbH, 2007 - http://www.sentec-elektronik.de